# Réaliser un test Embark

## Commander l'écouvillon

Rendez vous sur la page de commande :

#### https://shop.embarkvet.com/products/embark-for-breeders-dog-dna-test-kit

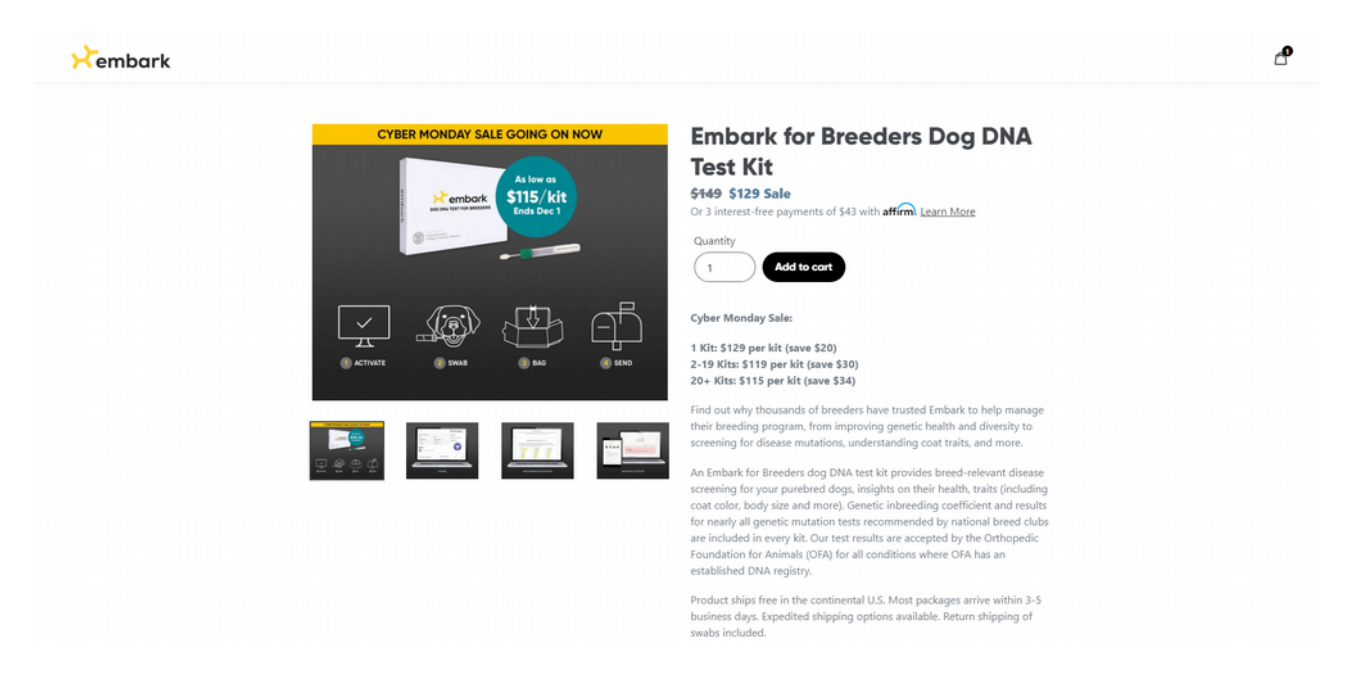

Cliquez sur « Add to cart »

Suivez la procédure de paiement classique

Votre Kit de prélèvement peut mettre plusieurs semaines à arriver

## Créez le profil de votre chien

Rendez vous sur votre compte client Embark : <u>https://my.embarkvet.com/members</u> et créez le profil de votre chien.

# Do More

Get your whole pack involved or give someone the gift of discovery with Embark.

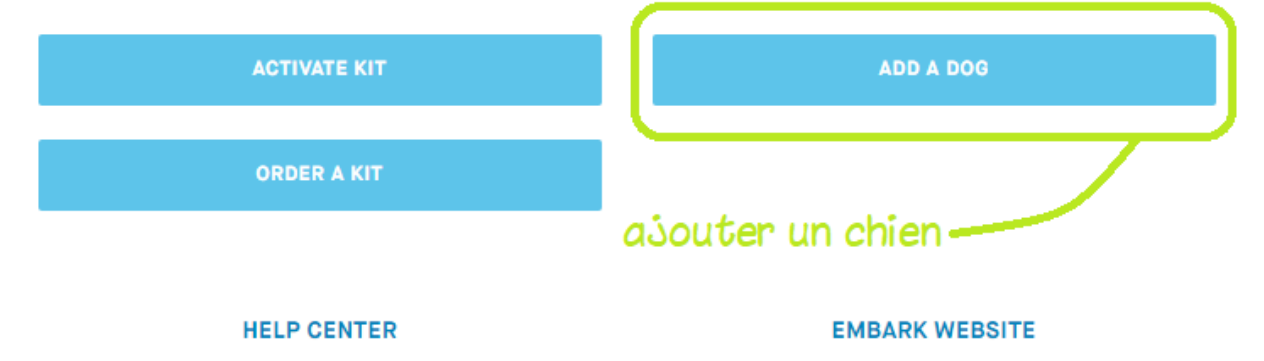

| <section-header><section-header><section-header><section-header><section-header><section-header></section-header></section-header></section-header></section-header></section-header></section-header> |                                                                     |
|----------------------------------------------------------------------------------------------------|---------------------------------------------------------------------|
| <image/>                                                                                                    | ADD A DOG                                                           |
| ADD A PROFILE PICTURE (OPTIONAL)   PURAT IS YOUR DOG'S NAME?   Mom officiel de votre chien avec affixe   PURATE: CALL NAME   Male   FEMALE   CONTINUE >   SKIP                                         |                                                                     |
| WHAT IS YOUR DOG'S NAME?   Nom officiel de votre chien avec affixe   OPTIONAL: CALL NAME   Nom d'usage de votre chien     MALE   FEMALE   CONTINUE >   SKIP                                            | ADD A PROFILE PICTURE (OPTIONAL)                                    |
| Nom officiel de votre chien avec affixe         OPTIONAL: CALL NAME         Nom d'usage de votre chien         MALE       FEMALE         CONTINUE >         SKIP                                       |                                                                     |
| OPTIONAL: CALL NAME Nom d'usage de votre chien MALE FEMALE CONTINUE > SKIP                                                                                                    | WHAT IS YOUR DOG'S NAME?<br>Nom officiel de votre chien avec affixe |
| OPTIONAL: CALL NAME Nom d'usage de votre chien MALE FEMALE CONTINUE > SKIP                                                                                                    |                                                                     |
| Nom d'usage de votre chien          MALE       FEMALE         CONTINUE >       SKIP                                                                                                    | OPTIONAL: CALL NAME                                                 |
| MALE FEMALE CONTINUE > SKIP                                                                                                    | Nom d'usage de votre chien                                          |
| MALE FEMALE CONTINUE > SKIP                                                                                                    |                                                                     |
| CONTINUE ><br>SKIP                                                                                                    | MALE FEMALE                                                         |
| SKIP                                                                                                    | CONTINUE >                                                          |
|                                                                                                    | SKIP                                                                |
|                                                                                                    |                                                                     |
|                                                                                                    |                                                                     |
|                                                                                                    |                                                                     |
|                                                                                                    |                                                                     |

# Renseignez les informations de votre choix.

|                              | COMPLETE PROFILE                                                                                                    |
|------------------------------|----------------------------------------------------------------------------------------------------|
|                              | HIS STORY<br>Tell us something fun or unique about Nom d'usage de votre chient                                                     |
|                              | Racontez ici ce que vous souhaitez au sujet de votre chien                                                                         |
|                              | 58 / 500 characters<br>neutered : stérilisé                                                                                        |
| Race : pour Embark,          | IS NOM D'USAGE DE VOTRE CHIEN ALREADY NEUTERED OR EXPECTED<br>TO BE NEUTERED?                                                      |
| et le Berger Blanc Suisse et | NOT NEUTERED NEUTERED                                                                                                    |
| "German Shepherd Dogs"       | BREED                                                                                                    |
|                              | German Shepherd Dog                                                                                                    |
|                              | Don't see the right breed hero? Add it to your Kennel Profile.<br>MAIN REGISTRATION ORGANIZATION<br>MAIN REGISTRATION ORGANIZATION |
|                              | REGISTRATION =<br>Numéro de pedigrée commençant par "IHR"                                                                          |
| Data da naiseamos da         | DATE DE BIDTH YNDWN OD ESTIMATED (ODTIONAL)                                                                                        |
| votre chien                  | Select: Day • Month • Year •                                                                                                    |
|                              | If you don't know the exact birthdate, you can just enter the year, or the<br>nearest year and month.                              |
|                              | LOCATION (OPTIONAL)<br>This information will help us to highlight other Embark dogs that may be of<br>interest to you.             |
|                              | Where does this dog currently live? 🌳                                                                                              |
|                              | This location is a: Home O Breeder  Shelter O Other O Please choose Home, Breeder, Shelter or Other                                |
|                              | Where did you get your dog from? 💡                                                                                                 |
|                              | This location is a: Home O Breeder  Shelter O Other O Please choose Home, Breeder, Shelter or Other                                |
|                              | Where was your dog born? 🖗<br>Lieu où votre chien est né                                                                           |
|                              | This location is a: Home O Breeder  Breeder O Other O Other O Please choose Home, Breeder, Shelter or Other                        |
|                              | Woburn Lynn<br>T<br>Waltham Boston<br>Newton Brookline<br>T<br>sey<br>Detham Quincy Hingham Cobasset<br>Westwood T mentee (20)     |
|                              | Coogle Carlon     Conditione d'ullisation: Expailer une entre carlopaphique     SACK     CONTINUE >                                |
|                              |                                                                                                    |

Une fois le profil de votre chien créé, dans la partie « Details » cliquez sur « Edit »

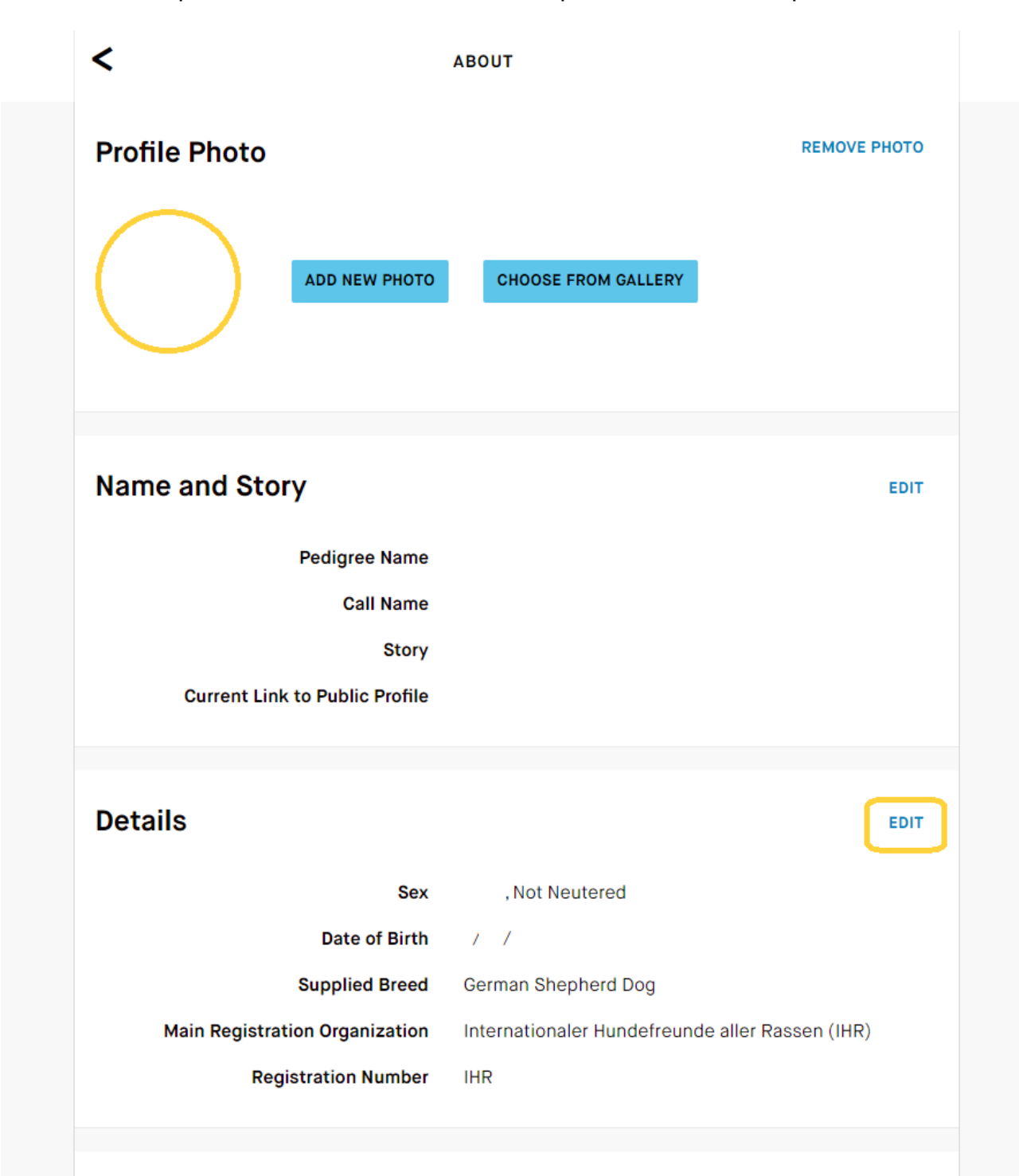

|        | EDIT D                                                  | ETAILS                                         | ×       |
|--------|---------------------------------------------------------|------------------------------------------------|---------|
| Profil | SEX                                                     |                                                | е рното |
|        | MALE                                                    | FEMALE                                         |         |
|        | IS SIRIÜS ALREADY NEUTERED OR EXPECT                    | ED TO BE NEUTERED?                             |         |
|        | NOT NEUTERED                                            | NEUTERED                                       |         |
|        | DATE OF BIRTH, KNOWN OR ESTIMATED (O                    | PTIONAL)                                       |         |
|        | Known 🔻                                                 | •                                              | •       |
| Name   | If you don't know the exact birthdate, you ca<br>month. | n just enter the year, or the nearest year and | EDIT    |
|        |                                                         |                                                |         |
|        | BREED                                                   |                                                | _       |
|        | German Shepherd Dog                                     |                                                | •       |
|        | Don't see the right breed here? Add it to you           | ır Kennel Profile.                             |         |
|        | MAIN REGISTRATION ORGANIZATION (OPTI                    | ONAL)                                          |         |
|        | Internationaler Hundefreunde aller I                    | Rassen (IHR)                                   |         |
| Detai  | REGISTRATION # (OPTIONAL)                               |                                                | EDIT    |
|        | IHR                                                     |                                                |         |
|        | MICROCHIP # (OPTIONAL)                                  |                                                |         |
|        | Enter microchip #                                       |                                                |         |
|        |                                                         |                                                |         |
|        | CANCEL                                                  | SAVE                                           | R)      |
|        |                                                         |                                                |         |

Renseignez le numéro de pedigrée de votre chien **REGISTRATION** # (commençant par IHR s'il s'agit d'un pedigrée Internationaler Hundefreunde aller Rassen) ainsi que son numéro d'identification (puce électronique) **MICROCHIP** #

Il est très important de renseigner ces informations afin qu'elles apparaissent sur le PDF des résultats de santé de votre animal.

### Activer votre Kit de prélèvement

Vous recevez votre courrier Embark, à l'intérieur se trouve une enveloppe sur laquelle figure votre code d'activation à deux lettres et 8 chiffres.

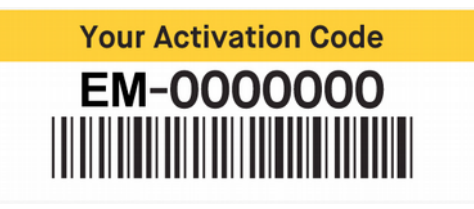

Rendez vous sur votre profil Embark, vous y verrez apparaître les chiens auxquels vous avez créé un profil

| "F                                | Е            | 33 | ACTIVATE KIT |
|-----------------------------------|--------------|----|--------------|
| No test kit                       |              |    |              |
| Birth Date: 4/30/20<br>AVAILABLE: | 19           |    |              |
| Research Health                   | Breed Traits |    |              |
|                                   |              |    |              |

#### Cliquez sur « Activate Kit »

| Fembark | < activate                                                               |  |
|---------|--------------------------------------------------------------------------|--|
|         | ACTIVATING KIT FOR 😢 BALRUGGEN VEGA                                      |  |
|         |                                                                          |  |
|         | Enter codes                                                              |  |
|         | Each Embark DNA test kit has a unique activation code beginning with EM. |  |
|         | EXAMPLE                                                                  |  |
|         | Your Activation Code                                                     |  |
|         | EM-000000                                                                |  |
|         |                                                                          |  |
|         | Enter activation code from your box EM- XXXXXXX                          |  |
|         | CONTINUE >                                                               |  |
|         | DON'T HAVE AN ACTIVATION CODE?                                           |  |
|         |                                                                          |  |

Entrez le code d'activation présent sur votre enveloppe Embark, gardez le précieusement de côté, il faudra également le noter sur le formulaire vétérinaire (Numéro de Kit). Une nouvelle page apparaît « Kit activation is complete » :

| Fembark | < αстіνате                                                              |  |
|---------|-------------------------------------------------------------------------|--|
|         | ACTIVATING KIT FOR 🛞 BALRUGGEN VEGA                                     |  |
|         |                                                                         |  |
|         | Kit activation is complete                                              |  |
|         | Kit details                                                             |  |
|         | SWAB TUBE NUMBER<br>31020061506564                                      |  |
|         | I want this dog's data to contribute to medical and scientific research |  |
|         | CONTINUE >                                                              |  |
|         |                                                                         |  |
|         | Need Help?                                                              |  |
|         | 🗠 CONTACT US                                                            |  |
|         |                                                                         |  |

Sur cette page, vous avez une suite de chiffre qui apparaissent. Il s'agit du numéro d'écouvillon (**SWAB TUBE NUMBER**), comparez le numéro présent sur votre écouvillon à celui qui apparaît à l'écran. Les deux doivent être identiques. **Gardez le précieusement** de côté, il faudra également le noter sur le formulaire vétérinaire (Numéro d'écouvillon).

Sur cette page apparaît une phrase (I want this dog's data to contribute to medical and scientific research) qui vous propose de permettre à Embark d'utiliser l'ADN de votre chien pour la recherche scientifique. Nous vous conseillons de la laisser cochée.

Sur la page suivante, Embark vous propose de vous avertir par SMS lorsque vos résultats sont prêts.

| Rembark | < αсτινάτε                                                                                                    |  |
|---------|----------------------------------------------------------------------------------------------------|--|
|         | ACTIVATING KIT FOR 🈠 BALKUODEN VEGA                                                                              |  |
|         |                                                                                                    |  |
|         | Text when ready?                                                                                                 |  |
|         | When the results are ready we will notify you by email at<br>lesloupsdargoat⊛gmail.com                           |  |
|         | RECOMMENDED: You can also provide a mobile phone number to<br>receive a text message when the results are ready: |  |
|         | • 06 52 19 99 17                                                                                                 |  |
|         |                                                                                                    |  |
|         | CONTINUE >                                                                                                    |  |
|         |                                                                                                    |  |
|         |                                                                                                    |  |

L'opération d'activation sur le site de Embark est à présent effective.

## Effectuer le prélèvement ADN

### Téléchargez le Formulaire d'Attestation Vétérinaire

Rendez-vous dans votre bureau de poste, muni de votre enveloppe en plastique, dans laquelle vous aurez mis l'écouvillon, <u>sans la refermer</u>.

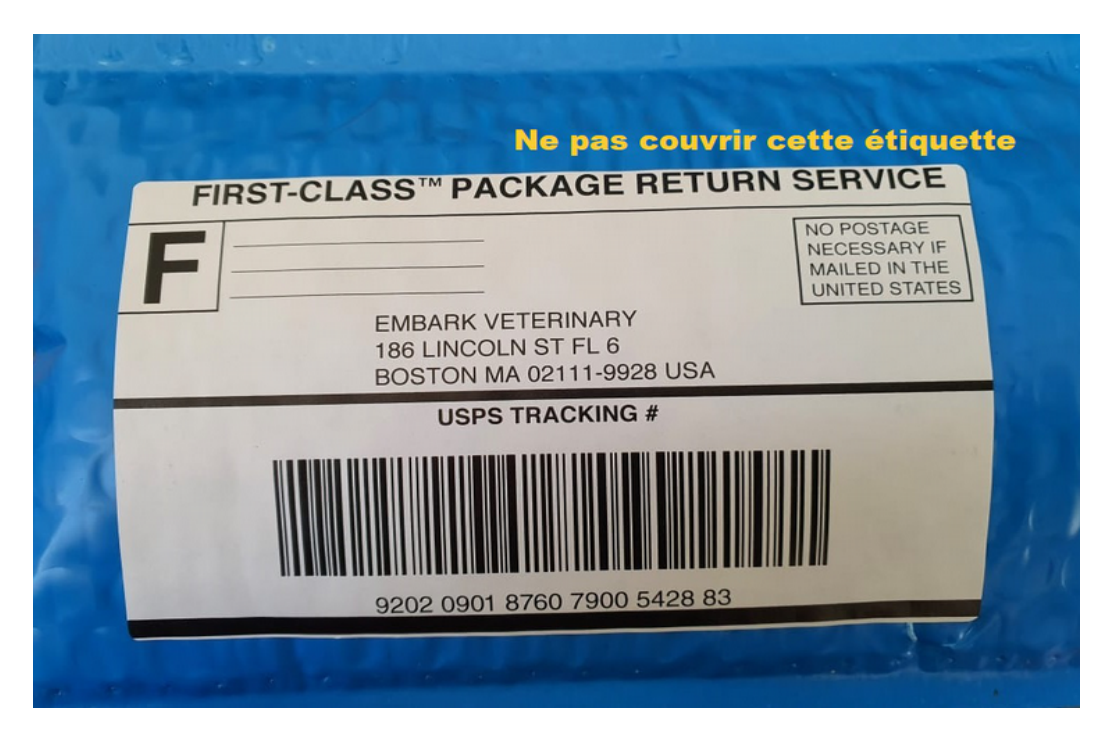

Demandez un affranchissement pour envoi aux états unis, assurez vous de ne pas couvrir l'étiquette « First Class Package Return Service »

Vous pouvez également coller l'étiquette d'affranchissement au dos s'il n'y a pas de place sur la face avant de l'enveloppe.

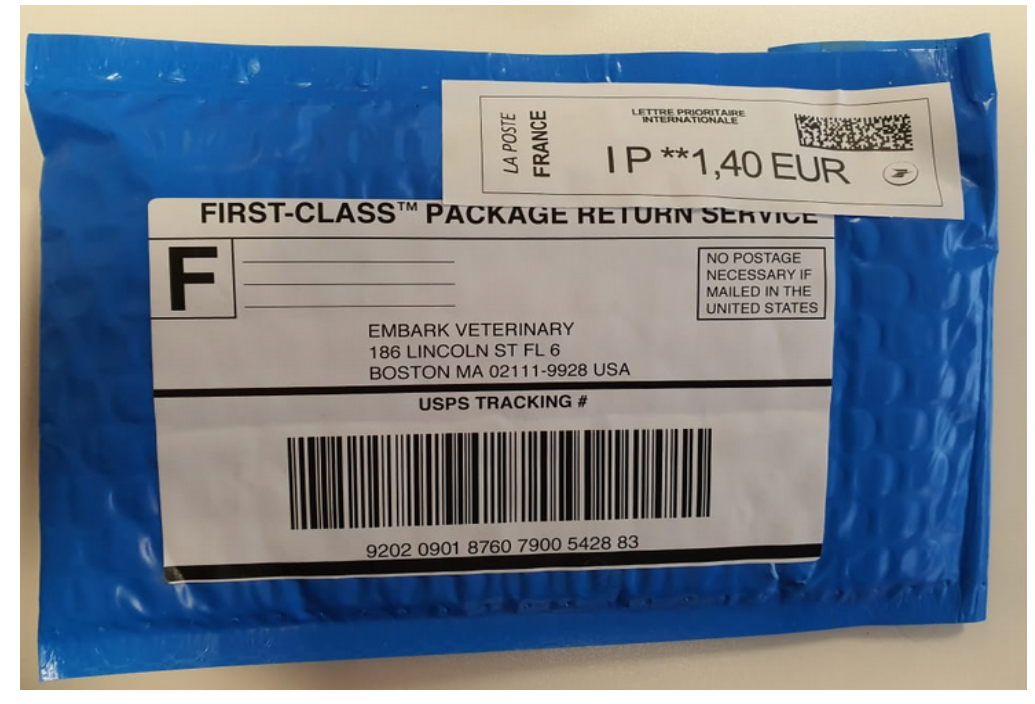

Rendez-vous chez votre vétérinaire, qui remplira avec vous le **Formulaire d'attestation vétérinaire** pour un test Embark.

#### Vous devez absolument renseigner toutes les informations sur ce formulaire afin que votre prélèvement soit reconnu par le club de race.

Remplissez le formulaire avec votre vétérinaire :

Vous trouverez le numéro d'écouvillon à 14 chiffres sur l'écouvillon de prélèvement

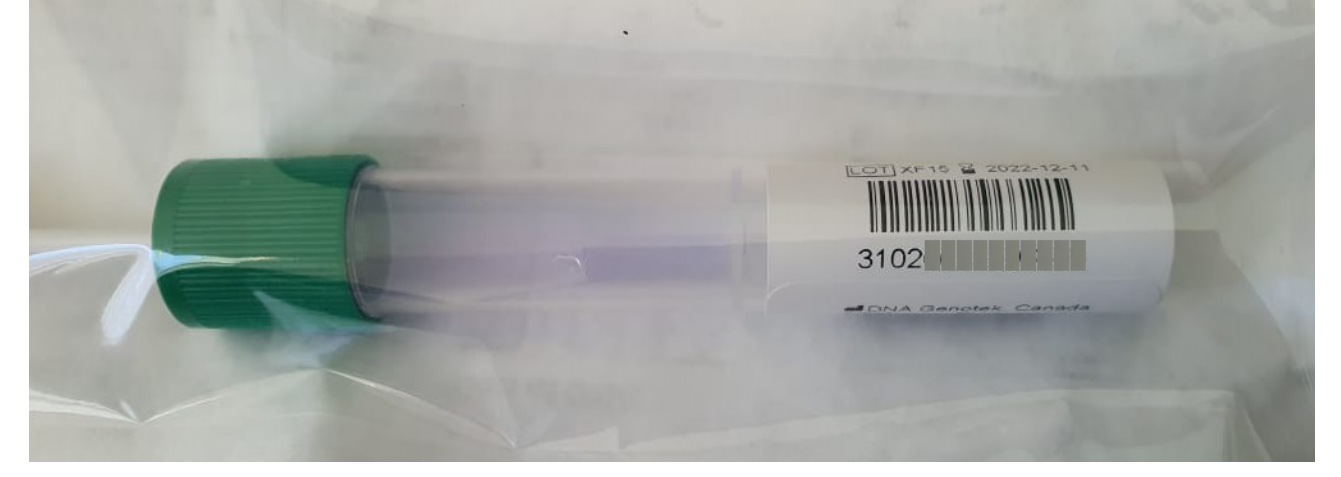

Vous trouverez le **numéro de Kit** sur votre enveloppe Embark, il s'agit de votre code d'activation

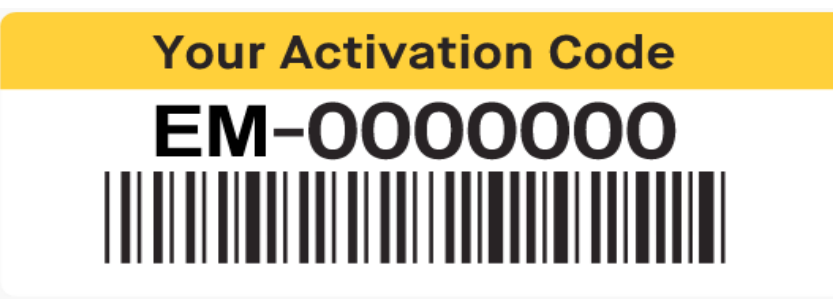

Votre vétérinaire vérifie la puce d'identification de votre animal. Une fois le formulaire rempli, vous le garderez de côté pour le fournir à l'UCFAS en même temps que les résultats de santé de votre chien.

Votre vétérinaire effectue le prélèvement dans la gueule de votre chien en suivant les instructions fournies puis replace l'écouvillon dans son sachet après l'avoir refermé, bien vissé et secoué pendant 30 à 60 secondes. Le sachet contenant l'écouvillon sera placé à l'intérieur de l'enveloppe que vous pourrez fermer.

Ne reste plus qu'à envoyer le prélèvement

Le résultat met plusieurs semaines à vous être envoyé.

### Transmettre les résultats de votre chien à l'UCFAS

Vos résultats sont arrivés, vous pourrez les consulter, les partager et choisir ce que vous voudrez rendre publique ou non.

Afin de transmettre les résultats de votre chien au club de race UCFAS, il faut vous rendre sur votre Page personnelle <u>https://my.embarkvet.com/members</u> et cliquer sur le profil de votre chien. Une fois les résultats reçu, votre chien sera entouré d'un cercle de couleur(s)

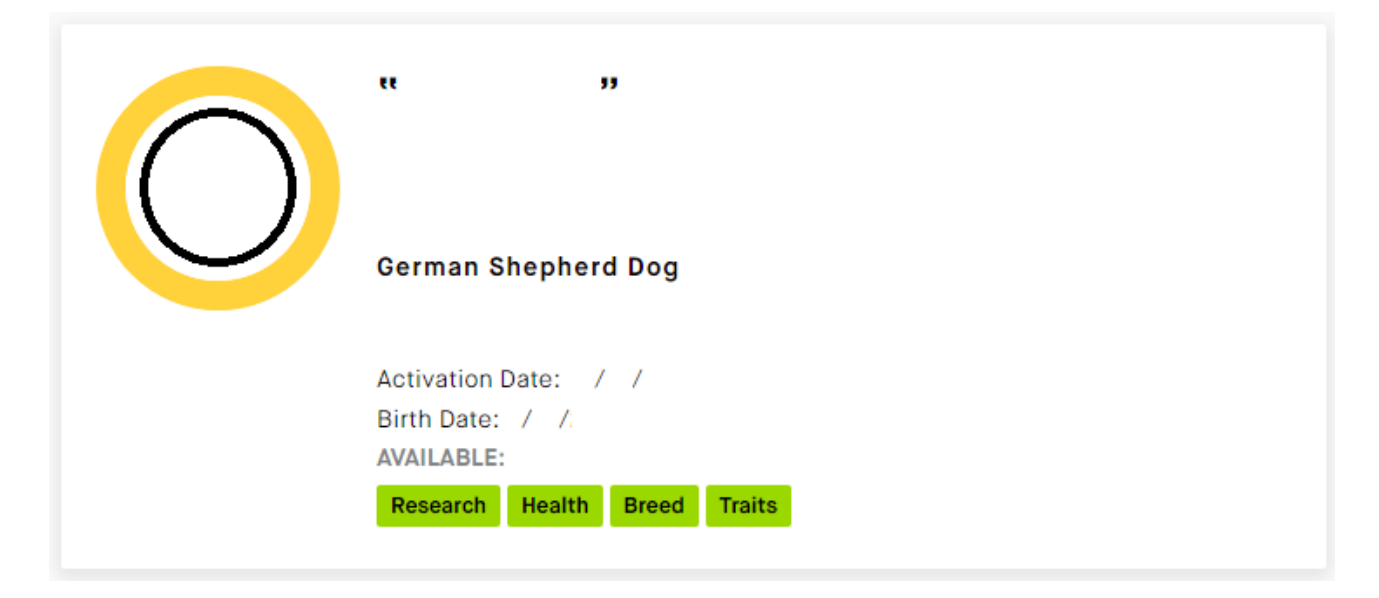

En bas de page, vous trouverez un encadré « Print or Download Results »

| ē | Print or Download Results                                                                                                    |                                                                                                    |   |
|---|----------------------------------------------------------------------------------------------------|----------------------------------------------------------------------------------------------------|---|
|   | CERTIFICATE                                                                                                    | Suitable for framing                                                                                                    | > |
|   | FULL REPORT                                                                                                    | Detailed results report                                                                                                    | > |
|   | VETERINARY REPORT                                                                                                    | Send to your veterinarian                                                                                                    | > |
|   | OFA SUBMISSION REPORT                                                                                                    | Send to the OFA                                                                                                    | > |
|   | You will first see an online preview; then click 'Download / Print' in the that you can either print out and mail to the OFA, or submit electronic <b>Important:</b> Your submission will need to include payment to the OFA, application form. At the top of the application, please be sure to write with the OFA. | ne top-right to download a PDF file<br>cally via email to the OFA.<br>, and a completed OFA DNA<br>e which tests you want to register |   |
|   | RAW DATA                                                                                                    | Download raw DNA data                                                                                                    | > |

Cliquez sur « Full Report »

Un PDF s'affiche, avec la photo de votre chien (si vous en avez chargé une), son nom complet et nom d'usage, le numéro de Kit et le numéro d'écouvillon :

| ()"                          | 33                 | Kembark    |  |
|------------------------------|--------------------|------------|--|
| DNA Test Report              | Test Date:         | embk.me/   |  |
| GENETIC STATS                |                    |            |  |
| Predicted adult weight:      |                    |            |  |
| Based on the date of t       | sirth you provided |            |  |
| TEST DETAILS                 |                    |            |  |
| Kit number: EM-              |                    |            |  |
| Swab number:                 |                    |            |  |
|                              |                    |            |  |
|                              |                    |            |  |
|                              |                    |            |  |
|                              |                    |            |  |
|                              |                    |            |  |
|                              |                    |            |  |
|                              |                    |            |  |
|                              |                    |            |  |
|                              |                    |            |  |
|                              |                    |            |  |
|                              |                    |            |  |
|                              |                    |            |  |
|                              |                    |            |  |
|                              |                    |            |  |
|                              |                    |            |  |
|                              |                    |            |  |
|                              |                    |            |  |
|                              |                    |            |  |
|                              |                    |            |  |
|                              |                    |            |  |
| istration: Internationaler   | Fembark            | Microchip: |  |
| defreunde aller Rassen (IHR) |                    |            |  |

Assurez vous que les numéro de puce et de pedigree sont corrects. S'il y a une erreur, vous pouvez aller la corriger en cliquant sur « Edit Profile » et en suivant les étapes de la page 4 de ce document.

Téléchargez ce PDF et faites le parvenir par mail à l'UCFAS accompagné du <u>formulaire d'attestation vétérinaire</u>.

comelevage@ucfas.fr

Ou Imprimez l'intégralité du PDF et envoyez le, ainsi que le formulaire d'attestation vétérinaire à l'adresse suivante :

Sarah Hains Hellebout 12 Kerhir 22110 PLOUNEVEZ QUINTIN